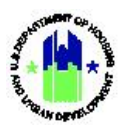

| Chapte | er 8: Technical Assistance Labor Categories1              |
|--------|-----------------------------------------------------------|
| Α.     | Administration Module Access1                             |
|        | A1. Grantee   User Access                                 |
|        | A2. HUD   User Access                                     |
| В.     | Search Labor Categories3                                  |
|        | B1. Grantee Users and HUD Users   Search Labor Categories |
| C.     | Manage Labor Categories5                                  |
|        | C1. Grantee   Add Labor Category5                         |
|        | C2. Grantee   Edit Labor Category7                        |
|        | C3. Grantee   Delete Labor Category                       |
|        | C4. Grantee User   Supporting Documents9                  |
| D.     | Manage TA Personnel10                                     |
|        | D1. Grantee   Add New Personnel10                         |
|        | D2. Grantee   Add Existing Personnel11                    |
|        | D3. Grantee   Edit Personnel13                            |
|        | D4. Grantee   Remove Personnel14                          |
| Ε.     | Manage TA Labor Rates14                                   |
|        | E1. Grantee   Add a Labor Rate15                          |
|        | E2. Grantee   Labor Rate Supporting Documents16           |
|        | E3. Grantee   Edit a Labor Rate18                         |
|        | E4. Grantee   Deactivate a Labor Rate19                   |
|        | E5. Grantee   Delete a Labor Rate20                       |
|        | E6. Grantee   Submit Labor Rates for Review21             |
| F.     | Review Labor Rates22                                      |
|        | F1. HUD   Review Labor Rates22                            |
| G.     | Microstrategy Reports Related to Labor Rates25            |

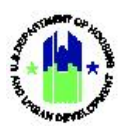

## **Chapter 8: Technical Assistance Labor Categories**

Grantee Users associated with technical assistance provider organizations (TA Providers) use DRGR to manage their cooperative agreements with HUD. TA Providers with the Staff Rate role (see Chapter 5 – User Management and Certifications) must use the **Administration** module to set up hourly labor rates for all personnel (e.g., staff, contractor, and consultant persons) expected to work under the TA award. HUD approval of personnel and labor rates is required before TA Providers can add staff to TA work plans in DRGR. See Chapter 17 – Technical Assistance Work Plans for more information.

This Chapter describes actions for TA Providers and HUD Users, and is divided into subsections. Note: In addition to the processes described below, information for labor categories, rates, and personnel can be uploaded in DRGR. See Chapter 34 – Data Uploads for more information. The following actions are covered in this Chapter:

| Menu Option                      | Subsection  | Action                                                                                 |
|----------------------------------|-------------|----------------------------------------------------------------------------------------|
| Add Labor Category               | C1          | Add labor categories                                                                   |
| <b>Q</b> Manage Labor Categories | B1, C2 – E6 | Edit, delete, view, and search for TA Provider labor categories, personnel, and rates. |
| 1 Upload Staff Data              |             | See Chapter 34: Data Uploads                                                           |

#### **TA Provider Users**

| Menu Option               | Section | Action                                                  |
|---------------------------|---------|---------------------------------------------------------|
| • Review Labor Categories | F1      | Search, review, and approve TA Provider staff and rates |
| 1. Upload Staff Data      |         | See Chapter 34: Data Uploads                            |

## A. Administration Module Access

The **Administration** module contains all user management functions, including functions to manage TA labor categories and rates. The functions that reference TA apply to Grantee Users who are both associated with TA Providers and have the Staff Rate role in DRGR. The functions also apply to HUD Users in a Staff Rate user group for a TA grant.

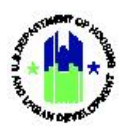

## A1. Grantee | User Access

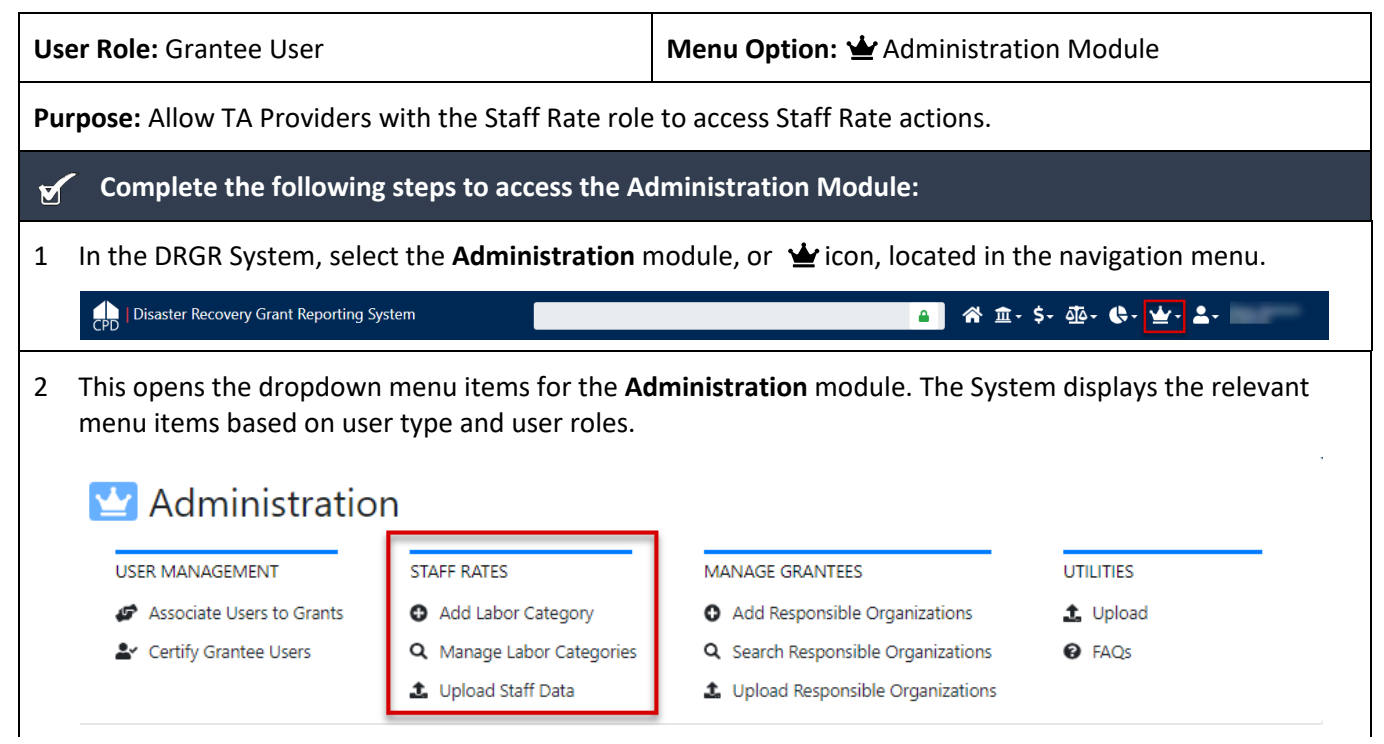

## A2. HUD | User Access

| Jser Role: HUD User Menu Option: 🕁 Administration Module |                                                                   |  |  |  |  |  |  |
|----------------------------------------------------------|-------------------------------------------------------------------|--|--|--|--|--|--|
| Purpose: Allow HUD Users to access Staff Rate actions.   |                                                                   |  |  |  |  |  |  |
| Complete the following steps to access t                 | Complete the following steps to access the Administration Module: |  |  |  |  |  |  |
| 1 In the DRGR System, select the Administra              | tion module, or 🕁 icon, located in the navigation menu.           |  |  |  |  |  |  |
| CPD   Disaster Recovery Grant Reporting System           | ▲ 徐 逾- \$- 亟- \$- ▲-                                              |  |  |  |  |  |  |
| 2 This opens the dropdown menu items for t               | he <b>Administration</b> module. The System displays the relevant |  |  |  |  |  |  |

2 This opens the dropdown menu items for the **Administration** module. The System displays the relevant menu items based on user type and user roles.

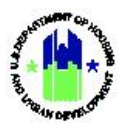

| User Role: HUD User           |                                             | Menu Option: 🕁 Administration                  | Module    |
|-------------------------------|---------------------------------------------|------------------------------------------------|-----------|
| 🔛 Administration              |                                             |                                                |           |
| USER MANAGEMENT               | STAFF RATES                                 | MANAGE GRANTEES                                | UTILITIES |
| 🛓 Certify Grantee Admin Users | <b>Q</b> Manage Labor Categorie             | s <b>Q</b> Search Grantees                     | 🏦 Upload  |
| Certify Grantee Users         | <ul> <li>Review Labor Categories</li> </ul> | <b>Q</b> Search/View Responsible Organizations | PAQs      |
| Certify HUD Office Users      | 🍰 Upload Staff Data                         |                                                |           |
| Arequest New Users            |                                             | _                                              |           |
| 🖀 Manage Existing Users       |                                             |                                                |           |
| 1 Upload User Requests        |                                             |                                                |           |

## **B.** Search Labor Categories

## B1. Grantee Users and HUD Users | Search Labor Categories

TA Providers with the Staff Rate role as well as assigned CPD Representatives can search for labor categories in DRGR.

| Use | e <b>r Role:</b> Grant                                                                                                    | ee Users and HUD Users                                                                                                    |                                        | Menu Optio                                                                                                    | <b>Q</b> Man                                                                           | age Labor Categories                                                                                    |  |  |
|-----|----------------------------------------------------------------------------------------------------|----------------------------------------------------------------------------------------------------|----------------------------------------|----------------------------------------------------------------------------------------------------|----------------------------------------------------------------------------------------|----------------------------------------------------------------------------------------------------|--|--|
| Pur | <b>pose:</b> Allow T                                                                                                    | A Providers with the Staff Rate role                                                                                                    | e to s                                 | search existing                                                                                                    | abor cate                                                                              | egories.                                                                                                |  |  |
| 2   | Complete                                                                                                    | the following steps to search existi                                                                                                    | ng L                                   | abor Categori                                                                                                    | 5:                                                                                     |                                                                                                    |  |  |
| 1   | 1 To search for a Labor Category, navigate to the Administration module and locate the Staff Rates menu.<br>See A1 above. Select the <manage categories="" labor=""> link. (Note: If the user does not have the Staff Rate<br/>role, then the link is not available.) The "Manage Labor Categories" page will load. The remainder of this page intentionally left blank</manage> |                                                                                                    |                                        |                                                                                                    |                                                                                        |                                                                                                    |  |  |
|     | CPD   Disaster Recovery Gra                                                                                                    | ant Reporting System                                                                                                    |                                        | Abt Associates Inc   Z-21-TA-MD-0001                                                                                                    |                                                                                        | ▲ ★ 重、\$、④、 使、 查、 LTDEFOLAL, TOISFOFFINT<br>[TOISFO]                                                    |  |  |
|     | Manage Labo                                                                                                    | or Categories                                                                                                    |                                        |                                                                                                    |                                                                                        | *                                                                                                    |  |  |
| 2   | Search Criteria -<br>Labor Category/Title:<br>Effective Start Date:<br>Rate Type:<br>Rate Status:<br>Last Name:<br>On the "Man<br>access the de<br>Fields" table<br>partial search<br>or part of the                                                                                                    | Enter Labor Category/Title<br>mm/ddlyyyy  Select One Select Option Enter Personnel last Name  age Labor Categories" page, enter esired Labor Category. See "Labor C below for description of search fie nes are allowable. For example, use e first or last names. | Reset<br>sear<br>Categ<br>ds.<br>ers m | TA Provider :<br>Occupation Type:<br>Program Name:<br>First Name:<br>Personnel Organization:<br>Search<br>Toch criteria to<br>gories Search<br>Note that<br>hay search by a | Enter TA Provider<br>Select One<br>Enter Personnel First Na<br>Enter Personnel Organia | Partial searches are<br>wable. For example, users<br>y search by all or part of<br>first or last names. |  |  |

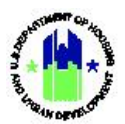

| <b>r Role:</b> Gran                                                                                                    | ntee Use             | ers and HUD           | Users                             |                 | Menu Optio                       | n: C         | Man              | age Lak          | oor Cat           | egori            | ies                |                          |
|----------------------------------------------------------------------------------------------------|----------------------|-----------------------|-----------------------------------|-----------------|----------------------------------|--------------|------------------|------------------|-------------------|------------------|--------------------|--------------------------|
| After desired fields are populated, choose <b><search>.</search></b> Search results will load. In the search results, iser can sort the results using the headers for the search results. Select <b><reset< b="">&gt; to restart the sea</reset<></b> |                      |                       |                                   |                 |                                  |              |                  |                  |                   | lts, tł<br>searc | ne<br>∶h.          |                          |
| CPD   Disaster Recovery                                                                                                    | Grant Reporting      | System                |                                   | Abt             | Associates Inc   Z-21-TA-MD-0001 |              |                  | 🔒 🖌 🏛 ·          | \$- 40- 6         | ÷ <u>₩</u> - ,   | 2 T015F0<br>[T015F | 0Last, T015FOFirst<br>O] |
| Manage La                                                                                                    | bor Cate             | gories                |                                   |                 |                                  |              |                  |                  |                   |                  |                    |                          |
| Search Criteria 🗸                                                                                                    |                      |                       |                                   |                 |                                  |              |                  |                  |                   |                  | Sho                | w Less Criteria          |
| Labor Category/Title:                                                                                                    | Enter Lab            | or Category/Title     |                                   |                 | TA Provider :                    | Enter TA     | Provider         |                  |                   |                  |                    |                          |
| Effective Start Date:                                                                                                    | mm/dd/yy             | уу                    |                                   |                 | Occupation Type:                 | Select C     | Dne              |                  |                   |                  | *                  |                          |
| Rate Type:                                                                                                    | Select Or            | le                    |                                   | ~               | Program Name:                    | Select C     | Dne              |                  |                   |                  | *                  |                          |
| Rate Status:                                                                                                    | Select Op            | tion                  |                                   | ~               | First Name:                      | Enter Pe     | rsonnel First Na | ne               |                   |                  |                    |                          |
| Last Name:                                                                                                    | Enter Pers           | onnel last Name       |                                   |                 | Personnel Organization:          | Enter Pe     | rsonnel Organiz  | ation            |                   |                  |                    |                          |
|                                                                                                    |                      |                       |                                   | Reset           | Search                           |              |                  |                  |                   |                  |                    |                          |
| Search Results 280                                                                                                    | 28                   |                       |                                   |                 |                                  |              |                  |                  |                   |                  |                    |                          |
| TA Provider                                                                                                    | Labor<br>Category ID | ÷ Labor Category Name | <sup>‡</sup> Program <sup>‡</sup> | Occupation Type | ♦ Effective Start<br>Date        | Base<br>Rate | Fringe<br>Rate   | Overhead<br>Rate | G&A/F&A<br>Rate ≑ | Total<br>Rate    | Rate<br>Status     | ¢ Actions                |
| C 1                                                                                                    | -1                   | -1                    | TA T                              | BD              |                                  | \$0.00       | \$0.00           | \$0.00           | \$0.00            | \$0.00           |                    | Ľ                        |
|                                                                                                    | 227612               |                       | TA A                              | ccountant       |                                  | \$0.00       | \$0.00           | \$0.00           | \$0.00            | \$0.00           |                    | ß                        |
| O-Polyana Calvalane                                                                                                    | 227611               |                       | TA D                              | ata Analyst     |                                  | \$0.00       | \$0.00           | \$0.00           | \$0.00            | \$0.00           |                    | C C                      |
| 15                                                                                                    | 220033               |                       | 10                                | rogram manager  |                                  | φ0.00        | 40.00            | 40.00            | 30.00             | 90.00            |                    | 6                        |
|                                                                                                    | 226676               | t .                   | TA F                              | rogram Manager  |                                  | \$0.00       | \$0.00           | \$0.00           | \$0.00            | \$0.00           |                    | ß                        |

## Labor Categories Search Fields

| Field                | Guidance                                                                                                    |
|----------------------|----------------------------------------------------------------------------------------------------|
| Labor Category Title | Unique Labor Category name created by the TA Provider.                                                                                                    |
| TA Provider          | The TA Provider to which the rate is associated.                                                                                                    |
| Effective Start Date | The effective start date for a provider's labor category rate.                                                                                                    |
| Occupation Type      | Dropdown of the occupation types available in the system for a labor category.                                                                                                    |
| Rate Type            | Dropdown menu includes: Staff, Contractor, and<br>Consultant, Subrecipient. These terms are defined by HUD.                                                                                                    |
| Program Name         | Drop down includes: PFS, TA                                                                                                    |
| Rate Status          | Dropdown menu of rate statuses which includes: Approved<br>(e.g.,rates approved by HUD), Inactive (e.g., rates no longer<br>used for billing), Pending Approval (e.g., rates submitted for<br>and still pending HUD approval), and Rejected (e.g., rates<br>not approved by HUD) |
| First Name           | The first name of personnel assigned to a labor category.                                                                                                    |
| Last Name            | The last name of personnel assigned to a labor category.                                                                                                    |

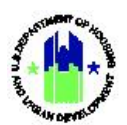

| Field                  | Guidance                                                        |
|------------------------|-----------------------------------------------------------------|
| Personnel Organization | The organization of the personnel assigned to a labor category. |

## C. Manage Labor Categories

## C1. Grantee | Add Labor Category

TA Providers with the Staff Rate role can add new labor categories to DRGR.

| ser Role: Grantee User                                                                                                  |                                                                                                    | Menu Option:                                                        | Add Labor Category                                                                                      |
|----------------------------------------------------------------------------------------------------|----------------------------------------------------------------------------------------------------|---------------------------------------------------------------------|----------------------------------------------------------------------------------------------------|
| urpose: Allow TA Provider                                                                                               | s with Staff Rate role to add                                                                              | Labor Category.                                                     |                                                                                                    |
| Complete the followi                                                                                                    | ng steps to add a new Labo                                                                                 | r Category:                                                         |                                                                                                    |
| To add a Labor Category<br>Labor Category menu op<br><add cateogry="" labor=""> li</add>                                | v, open the <b>Administration</b> m<br>otion. See A1 above (Note: If<br>nk is not available.) The "Ed      | nenu, locate the <b>S</b><br>the user does no<br>it Details" page w | <b>taff Rate</b> menu, and locate the <b>Add</b><br>ot have the Staff Rate role, then the<br>vill load. |
| Add Details                                                                                                    |                                                                                                    |                                                                     | ×                                                                                                    |
| Please enter the information ar                                                                                         | nd click save.                                                                                             |                                                                     |                                                                                                    |
| <b>*</b> TA Provider:                                                                                                   |                                                                                                    |                                                                     |                                                                                                    |
| ★ Labor Category/Title:                                                                                                 | Enter Labor Name                                                                                           |                                                                     |                                                                                                    |
| \star Rate Type:                                                                                                    | Select One                                                                                                 | ÷                                                                   |                                                                                                    |
| * Occupation Type:                                                                                                    | Select One                                                                                                 | \$                                                                  |                                                                                                    |
| ★ Status:                                                                                                    | Active                                                                                                    | \$                                                                  |                                                                                                    |
|                                                                                                    |                                                                                                    |                                                                     | Cancel                                                                                                  |
| Complete all information                                                                                                | n marked with an asterisk in                                                                               | the "Edit Details'                                                  | ' page.                                                                                                 |
| Select <b><save></save></b> . The labor<br>"Manage Labor Categor<br>provided with the remai                             | category will be created an<br>y" page has the following fiv<br>ning sections of this Chapter              | d the "Manage La<br>e sections. The s<br>r.                         | abor Category" page will load. The teps to manage each section are                                      |
| <ul> <li>The Details sect</li> <li>The Rates section</li> <li>have multiple rational</li> <li>The Associated</li> </ul> | ion contains descriptive info<br>on displays all rates that were<br>ites.<br>Personnel section displays th | rmation about th<br>e created for the<br>ne personnel who           | e labor category.<br>labor category. A labor category may<br>may be added to a work plan for            |

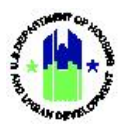

| r Role: Grantee Us                                                                                | er                                                                                                    | Menu Option:                                           | Add Labor Category                                                                    |                                                                                           |
|---------------------------------------------------------------------------------------------------|----------------------------------------------------------------------------------------------------|--------------------------------------------------------|---------------------------------------------------------------------------------------|-------------------------------------------------------------------------------------------|
| <ul> <li>The Support<br/>to the labor</li> <li>The Histor<br/>submitted<br/>TA Provide</li> </ul> | rting Documents section allows aut<br>or category.<br>y section displays all of the commer<br>to HUD for approval or HUD users v<br>er.                                                                         | horized users t<br>nts entered by (<br>when they appr  | o upload additional mater<br>grantee users when a rate<br>rove, reject, or deactive a | ials relatec<br>is<br>rate for a                                                          |
| CPD   Disaster Recovery Grant Report                                                              | ng System                                                                                                    | Z-21-TA-VA-0011                                        | 🔒 斧 盦- \$- 亟- ♣- 坐- ,                                                                 | T019GALast, T019GAFir<br>[T019GA]                                                         |
| 🔛 Manage Labor                                                                                    | Category                                                                                                    |                                                        |                                                                                       | Back 🛛 🛠 Submit                                                                           |
| Details                                                                                           | TA Provider:     ICF Incorporated       Labor Category/Title:     Senior Associate       Rate Type:     Staff       Occupation Type:     TA   Business Analyst I       Status:     ACTIVE                       |                                                        |                                                                                       | C Edit Details                                                                            |
| - Rates                                                                                           | Effective Start Base Fringe Overhead G&<br>Date Rate Rate 01/01/2022 \$31.25 \$0.00 \$0.00                                                                                                    | A/F&A Total Notes \$0.00 \$31.25                       | Rate In Status Use Actions                                                            | Add Rate                                                                                  |
| <ul> <li>Associated</li> <li>Personnel</li> </ul>                                                 | Personnel         Email         Image: Companization         Status         Actions           Aaron Colvin         aaron.colvin@icf.com         ICF         Active         Image: Company                       |                                                        |                                                                                       | <ul> <li>OAdd New<br/>Personnel</li> <li>OAssociate<br/>Existing<br/>Personnel</li> </ul> |
| <ul> <li>Supporting<br/>Documents</li> </ul>                                                      | Supporting Documents  The file size limit is 3MB. Valid file extensions are: .pnggif, .jpg, .jpeg, .doc, .docx, .xls, No results found.                                                                         | .xlsx, .csv, .ppt, .pptx, and .pdf.                    |                                                                                       | Add Document                                                                              |
| <ul> <li>History</li> </ul>                                                                       | Date         Rate (Effective Start Date - Total<br>Rate)         Action         Common<br>Please r<br>approved           02/18/2022         01/01/2022 - \$31.25         Approved         ?Please r<br>approved | nt<br>nove forward to the next step of addin<br>rate.? | Action Taken By                                                                       |                                                                                           |
|                                                                                                   | 02/17/2022 01/01/2022 - \$31.25 Pending new staff                                                                                                    | ŧ.                                                     | Roger Carcamo                                                                         |                                                                                           |

The remainder of this page intentionally left blank.

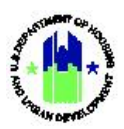

## C2. Grantee | Edit Labor Category

TA Providers with the Staff Rate role can correct mistakes or change information on existing labor categories in DRGR.

| User Role: Grantee User                                                                                                    | Menu Option: <b>Q</b> Manage Labor Categories         |  |
|----------------------------------------------------------------------------------------------------|-------------------------------------------------------|--|
| <b>Purpose:</b> Allow TA Provider to edit labor categories.                                                                                                    |                                                       |  |
| Complete the following steps to edit an existing                                                                                                    | Labor Category:                                       |  |
| 1 To edit a Labor Category, follow the steps in Secti                                                                                                    | on B1 above to search for the desired Labor Category. |  |
| 2 Select the edit icon (🗹) in the "Action" column. T                                                                                                    | ne "Manage Labor Category" page will open.            |  |
| 3 Select the <b><edit details=""></edit></b> link in the Details section                                                                                                    | on the "Manage Labor Category" page.                  |  |
| 🔛 Manage Labor Category                                                                                                    | 4 Back 💼 Delete 🛛 🎸 Submit                            |  |
| Details       TA Provider:       Image: Comparison of the state of the state of the st |                                                       |  |
| 4 The "Edit Details" page will open. Update the desi                                                                                                    | red field. Then, select <b><save></save></b> .        |  |
| Please enter the information and click save.                                                                                                    |                                                       |  |
| TA Provider: ICF Incorporated                                                                                                    |                                                       |  |
| * Labor<br>Category/Title: Senior Associate Colvin, Aaron 2022                                                                                                    |                                                       |  |
| ★ Rate Type: Staff                                                                                                    |                                                       |  |
| ★ Occupation Type: TA   Business Analyst I 🗢                                                                                                    |                                                       |  |
| * Status: Active +                                                                                                    |                                                       |  |
|                                                                                                    | Cancel                                                |  |

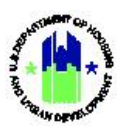

## C3. Grantee | Delete Labor Category

TA Providers with the Staff Rate role can delete labor categories in DRGR.

| Us | er Role: Grantee User                                                                                                    |                                                                                                    | Menu Option:                                                                  | <b>Q</b> Manage Labor Categories |  |
|----|----------------------------------------------------------------------------------------------------|----------------------------------------------------------------------------------------------------|-------------------------------------------------------------------------------|----------------------------------|--|
| Ρι | Purpose: Allow TA Providers with Staff Rate role to delete labor categories.                                                                                                    |                                                                                                    |                                                                               |                                  |  |
| ۲  | Complete the following steps to delete an existing labor category:                                                                                                    |                                                                                                    |                                                                               |                                  |  |
| 1  | 1 To delete a labor category, follow the steps in Section B1 above to search for the desired labor category.                                                                                                    |                                                                                                    |                                                                               |                                  |  |
| 2  | Select the edit icon (🗹) in the "Action                                                                                                    | " column. The                                                                                              | "Manage Labor                                                                 | Category" page will open.        |  |
| 3  | 3 Select the <b><delete></delete></b> option above the Details section on the "Manage Labor Category" page.                                                                                                    |                                                                                                    |                                                                               |                                  |  |
|    | CPD   Disaster Recovery Grant Reporting System                                                                                                    |                                                                                                    |                                                                               | ▲                                |  |
|    | 🔛 Manage Labor Category                                                                                                    |                                                                                                    |                                                                               | Back Delete Submit               |  |
|    | Details TA Provider:<br>Labor Category/Title:<br>Rate Type:<br>Occupation Type:<br>Status:                                                                                                    | Chief Cat Wrangler<br>Staff<br>Program Manager<br>ACTIVE                                                   |                                                                               | ● Edit<br>Details                |  |
| 4  | A confirmation dialog box will be displ<br><b>CK&gt;</b> to confirm the delete action.<br>Disaster Recovery Grant Reporting System<br>Manage Labor Category<br>Details<br>TA Provider:<br>Rate Type:<br>Coccupation Type:<br>Status: | Delete Labor<br>Are you sure you wa<br>Category Chief Cat V<br>Chief<br>Staff<br>Program Manager<br>ACTIVE | top of the "Man<br>Category ×<br>nt to delete Labor<br>Vrangler?<br>Cancel OK | age Labor Category" page. Select |  |

No Rates found \* Note: Total Rate does not equal the sum of the other rates

- Rates

O Add Rate

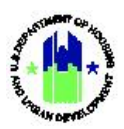

## C4. Grantee User | Supporting Documents

TA Providers with the Staff Rate role can upload, view, and delete supporting documents in two locations: for a labor category and for a specific rate in DRGR.

| User Role: Grantee User Menu Option: Q Manage Labor Catego |                                                   |                                                                                                    |                                                               | <b>Q</b> Manage Labor Categories                        |             |
|------------------------------------------------------------|---------------------------------------------------|----------------------------------------------------------------------------------------------------|---------------------------------------------------------------|---------------------------------------------------------|-------------|
| Purp                                                       | ose: Allow TA Pro                                 | vider to manage supporting docur                                                                                   | nents associated                                              | with labor categories and rates.                        |             |
| 5                                                          | Complete the fo                                   | llowing steps to add, view, and del                                                                                | ete a supporting                                              | document for a labor category:                          |             |
| 1                                                          | To add supporting the desired labor               | g documentation for a labor catego<br>category.                                                                    | ory, follow the ste                                           | eps in Section B1 above to search                       | for         |
| 2                                                          | Select the edit ico                               | n (🗹) in the "Action" column. The                                                                                  | "Manage Labor                                                 | Category" page will open.                               |             |
| 3                                                          | To add a supporti<br>open. Locate the             | ng document for a labor category,<br>document that you want to upload                                              | select <b><add b="" doc<=""><br/>d on your local sy</add></b> | <b>ument&gt;</b> . A file explorer window w<br>stem.    | /ill        |
|                                                            | <ul> <li>Supporting<br/>Documents</li> </ul>      | Supporting Documents ①<br>The file size limit is 3MB. Valid file extensions are: .pnggifjpgjp<br>No results found. | eg, .doc, .docx, .xls, .xlsx, .csv, .ppt, .j                  | pptx, and .pdf.                                         | ment        |
| 4                                                          | When the file uple                                | baded, it will be displayed in the su                                                                              | upporting docum                                               | ents table.                                             |             |
|                                                            | <ul> <li>Supporting</li> <li>Documents</li> </ul> | Supporting Documents 1<br>The file size limit is 3MB. Valid file extensions are: .pnggifjpgjj<br>Name Date         | peg, .doc, .docx, .xls, .xlsx, .csv, .ppt,<br><b>Type</b>     | , .pptx, and .pdf. OAdd Docu<br>Uploaded By Actic       | ment<br>ons |
|                                                            |                                                   | Loremlpsum.docx 07/01/2021                                                                                         | DOCX                                                          | T062GA T062GA 🧿 👕                                       | ſ           |
| 5                                                          | To view/download<br>column.                       | d a supporting document, authoriz                                                                                  | ed users should s                                             | select the eye icon ( $oldsymbol{\Theta}$ ) in the Acti | ions        |
|                                                            | <ul> <li>Supporting</li> </ul>                    | Supporting Documents 1<br>The file size limit is 3MB. Valid file extensions are: .pnggifjpgj                       | peg, .doc, .docx, .xls, .xlsx, .csv, .ppt                     | , .pptx, and .pdf.                                      | ment        |
|                                                            | Documento                                         | Name         Date           Loremlpsum.docx         07/01/2021                                                     | Type           1         DOCX                                 | Uploaded By Action<br>T062GA T062GA                     | ons         |
| 6                                                          | To delete a suppo<br>column.                      | rting document, authorized users                                                                                   | should select the                                             | e trash can icon (面) in the "Action                     | "           |
|                                                            | <ul> <li>Supporting</li> <li>Documents</li> </ul> | Supporting Documents 1<br>The file size limit is 3MB. Valid file extensions are: .pnggifjpgj<br>Name Date          | peg, .doc, .docx, .xls, .xlsx, .csv, .ppt<br><b>Type</b>      | pptx, and .pdf. C Add Docu<br>Uploaded By Actic         | ment<br>ons |
|                                                            |                                                   | LoremIpsum.docx 07/01/202                                                                                          | 1 DOCX                                                        | T062GA T062GA 🥑 🕯                                       | K           |

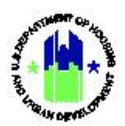

| User Role: Grantee User |                                                                                   |                    | Menu Option: C                                                                   | A Manage Labor Ca                | tegories              | 5                         |
|-------------------------|-----------------------------------------------------------------------------------|--------------------|----------------------------------------------------------------------------------|----------------------------------|-----------------------|---------------------------|
| 7                       | 7 A confirmation dialog box will be displayed near the confirm the delete action. |                    | op of the "Manag                                                                 | e Requests" page.                | Select <              | OK> to                    |
|                         | CPD   Disaster Recovery Grant Reporting System                                    | Y-19-TA-NY-0019    | drgr-uat.hud.gov says<br>'LoremIpsum.docx' will be deleted p<br>want to proceed? | permanently. Are you certain you | <b>≝</b> - <b>≛</b> - | 1062GA 1062GA<br>[1062GA] |
|                         | 🔛 Manage Labor Category                                                           |                    |                                                                                  | OK Cancel                        | ack 🛅 Delete          | Submit                    |
|                         | Details TA Provider:<br>Labor Category/Title:                                     | Chief Cat Wrangler |                                                                                  |                                  |                       | ● Edit<br>Details         |

## D. Manage TA Personnel

TA Providers with the Staff Rate role can add, edit, and remove personnel for a specific labor category.

#### D1. Grantee | Add New Personnel

TA Providers with the Staff Rate role can add new personnel to DRGR. Once assigned to a labor category, these individuals may be specified as TA Personnel in the Work Plan.

| Us | er R                                                                                                    | ole: Grantee User                                               | Menu Option: <b>Q</b> Manage Labor Categories                   |  |
|----|----------------------------------------------------------------------------------------------------|-----------------------------------------------------------------|-----------------------------------------------------------------|--|
| Pu | rpos                                                                                                    | se: Allow TA Providers with the Staff Rate role to a            | dd new personnel.                                               |  |
| V  | Complete the following steps to add new personnel:                                                                                                    |                                                                 |                                                                 |  |
| 1  | To<br>lab                                                                                                    | add new personnel to a labor category, follow the por category. | e steps in Section B1 above to search for the desired           |  |
| 2  | 2 Select the edit icon (🗹) in the "Action" column. The "Manage Labor Category" page will open.                                                                                                    |                                                                 |                                                                 |  |
| 3  | On the "Manage Labor Category" page in the Associated Personnel section, select the <b><add b="" new<=""><br/>Personnel <b>&gt;</b> link.</add></b>                                                          |                                                                 |                                                                 |  |
|    |                                                                                                    | Associated No Personnel found Personnel                         | Add New     Personnel     OAssociate     Existing     Personnel |  |
| 4  | The "Add Personnel" page will load. Enter a response for all required fields. Note that each person added for a TA Provider must have a unique email address. If the email address already exists for the TA |                                                                 |                                                                 |  |

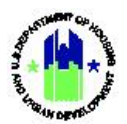

| Use | <b>er Role:</b> Grantee Use                                                                              | r                                                                                                    | Menu Option:            | <b>Q</b> Manage Labor ( | Categories            |
|-----|----------------------------------------------------------------------------------------------------|----------------------------------------------------------------------------------------------------|-------------------------|-------------------------|-----------------------|
|     | Provider, the existir organization, and st                                                               | ng personnel will be added and th<br>tatus will be updated.                                                  | ne individual's fir     | st name, middle ini     | tial, last name,      |
|     | Add Personnel                                                                                            |                                                                                                    |                         | ×                       |                       |
|     | ★ First Na<br>Middle Ini<br>★ Last Na<br>Organizat<br>★ En<br>★ Sta                                      | me: Jane tial: Q Public Garfield Institute for Domesticated Cats nail: jane.q.public@example.gov tus: Active | •                       |                         |                       |
|     |                                                                                                    |                                                                                                    |                         | Cancel Save             |                       |
| 5   | Select <b><save></save></b> . The will be displayed in <ul> <li>Associated</li> <li>Personnel</li> </ul> | "Manage Labor Category" page v<br>the Associated Personnel table.<br>Personnel Email Organization            | vill be updated a       | nd the person adde      | ed to the system      |
|     |                                                                                                    | Jane Public Jane.q.public@example.gov Garfield Institute for D                                               | omesticated Cats Active |                         | Existing<br>Personnel |

## D2. Grantee | Add Existing Personnel

| User Role: Grantee User                                                                                                    | Menu Option: <b>Q</b> Manage Labor Categories                                                                                  |  |  |
|----------------------------------------------------------------------------------------------------|----------------------------------------------------------------------------------------------------|--|--|
| Purpose: Allow TA Providers to add existing personnel to                                                                                                    | a labor category                                                                                                    |  |  |
| Complete the following steps to add existing personnel:                                                                                                    |                                                                                                    |  |  |
| 1 To add existing personnel to a labor category, follow the steps in Section B1 above to search for the desired labor category.                                         |                                                                                                    |  |  |
| 2 Select the edit icon (🗹) in the "Action" column. The "Manage Labor Category" page will open.                                                                          |                                                                                                    |  |  |
| 3 On the "Manage Labor Category" page in the Associated Personnel section, select the <b><associate b="" existing<=""><br/><b>Personnel&gt;</b> link.</associate></b>   |                                                                                                    |  |  |
| <ul> <li>Associated<br/>Personnel</li> <li>Personnel ♦ Email ♦ Organization</li> <li>Jane Public jane.q.public@example.gov Garfield Institute for Department</li> </ul> | <ul> <li>♦ Status ♦ Actions ♦</li> <li>Personnel</li> <li>OAdd New Personnel</li> <li>OAssociate Existing Personnel</li> </ul> |  |  |

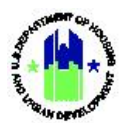

| Us | User Role: Grantee User                       |                                                      | Menu Optio                                                              | <b>n</b> : <b>Q</b> Manage Labo                          | r Categories                                 |                                                |  |
|----|-----------------------------------------------|------------------------------------------------------|-------------------------------------------------------------------------|----------------------------------------------------------|----------------------------------------------|------------------------------------------------|--|
| 4  | The "Associate<br>individual. Afte            | e Existing Personi<br>er the desired fie             | nel" page will load. Ei<br>Ids are populated, ch                        | nter the search<br>loose <b><search< b=""></search<></b> | h criteria to locate tl<br><b>&gt;</b> .     | ne desired                                     |  |
|    | Associate Existing                            | 9 Personnel                                          |                                                                         |                                                          |                                              | ×                                              |  |
|    | Select the available Pe                       | rsonnel you wish to associate                        | with this Labor Category                                                |                                                          |                                              |                                                |  |
|    | Search Criteri                                | a 🗸                                                  |                                                                         |                                                          |                                              |                                                |  |
|    | First Name:                                   | Enter First Name                                     |                                                                         | Last Name:                                               | Enter Last Name                              |                                                |  |
|    | Email:                                        | Enter Email                                          |                                                                         | Organization:                                            | Enter Organization                           |                                                |  |
|    |                                               |                                                      | Reset                                                                   | Search                                                   |                                              |                                                |  |
|    |                                               |                                                      |                                                                         |                                                          |                                              |                                                |  |
|    | L                                             |                                                      |                                                                         |                                                          | Cancel                                       | Add Personnel                                  |  |
| 5  | The search res                                | sults will load. In                                  | the Search results, th                                                  | ne user can so                                           | rt the results by sele                       | ecting the search                              |  |
|    | results table h                               | eaders. Select <b><s< b=""></s<></b>                 | earch> or <reset> to</reset>                                            | restart the se                                           | earch.                                       |                                                |  |
|    | Associate Existing                            | y Personnel                                          |                                                                         |                                                          |                                              | ×                                              |  |
|    | Select the available Pe                       | rsonnel you wish to associate                        | with this Labor Category                                                |                                                          |                                              |                                                |  |
|    | Search Criteri                                | a 🗸                                                  |                                                                         |                                                          |                                              |                                                |  |
|    | First Name:                                   | Jo                                                   |                                                                         | Last Name:                                               | Enter Last Name                              |                                                |  |
|    | Email:                                        | Enter Email                                          |                                                                         | Organization:                                            | Enter Organization                           |                                                |  |
|    |                                               |                                                      | Reset                                                                   | Search                                                   |                                              |                                                |  |
|    | Matching Resu                                 | Ilts 2                                               |                                                                         |                                                          |                                              |                                                |  |
|    | _ P                                           | ersonnel                                             | 🔶 Email 🔶 Orga                                                          | nization                                                 |                                              | Status 🗍                                       |  |
|    |                                               |                                                      | 1000                                                                    | and in the second second                                 |                                              | Active                                         |  |
|    |                                               |                                                      | K First ∢ Previo                                                        | us 1 Next⊁ Last ₩                                        | -                                            | Active                                         |  |
|    | 4                                             |                                                      |                                                                         |                                                          |                                              |                                                |  |
|    |                                               |                                                      |                                                                         |                                                          | Cancel                                       | Add Personnel                                  |  |
| 6  | Once the desir                                | red individual(s) l                                  | has been located sel                                                    | ect the checkh                                           | oox in the first colum                       | n to select the                                |  |
| 0  | person. Then,<br>If a person is a<br>results. | select <save> to<br/>lready associated</save>        | create the associatio<br>d with the labor cate                          | n between Lal<br>gory, the indiv                         | bor Category and th<br>idual will not appear | e individual. <b>NOTE</b> :<br>r in the search |  |
|    | If the individua add the person               | al cannot be loca<br>n to the TA Provi               | ted, select <b><add b="" pers<=""><br/>der's list of personne</add></b> | onnel> and fo<br>I.                                      | llow the instruction                         | s in Section D1 to                             |  |
| 7  | After selecting page will be re               | g <b><save></save></b> , the "As<br>freshed, and the | sociate Existing Persc<br>select individual will                        | onnel" page wi<br>appear in the                          | ill close. The "Manag<br>Associated Personn  | ge Labor Category"<br>Iel table.               |  |

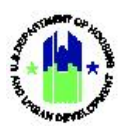

## D3. Grantee | Edit Personnel

TA Providers with the Staff Rate role can use the **<Edit>** option to correct mistakes or to change personnel information.

| Us | <b>er Role:</b> Grantee User                                                                                                    | Menu Option:                                        | <b>Q</b> Manage Labo                  | or Categories                                    |              |
|----|----------------------------------------------------------------------------------------------------|-----------------------------------------------------|---------------------------------------|--------------------------------------------------|--------------|
| Pu | Purpose: Allow TA Providers with the Staff Rate role to edit personnel data.                                                                                                    |                                                     |                                       |                                                  |              |
| Þ  | Complete the following st                                                                                                    | eps to edit personnel da                            | ata:                                  |                                                  |              |
| 1  | 1 To edit a TA Personnel contact data, follow the steps in Section B1 above to search for the individual.                                                                                                    |                                                     |                                       |                                                  |              |
| 2  | 2 Select the edit icon (☑) in the "Action" column for one of the labor categories to which the individual is associated. The "Manage Labor Category" page will open.                                                                                                    |                                                     |                                       |                                                  |              |
| 3  | <ul> <li>On the "Manage Labor Category" page in the Associated Personnel section, locate the desired individual.</li> <li>Select the edit icon (</li></ul>                                                                                                    |                                                     |                                       |                                                  |              |
|    | Personnel       Personnel       Email       Organization       Status       Actions       Personnel         Jane Public       jane.q.public@example.gov       Garfield Institute for Domesticated Cats       Active       Image: Comparison of the comparison of the comparison of the |                                                     |                                       |                                                  |              |
| 4  | The "Edit Personnel" page v<br>changes. Select <b><cancel></cancel></b> to                                                                                                    | vill open. Edit the inform cancel the edits and ret | ation as appropr<br>urn to previous p | iate. Select <b><sav< b=""><br/>bage.</sav<></b> | e> to retain |
|    | Edit Personnel                                                                                                    |                                                     |                                       |                                                  | ×            |
|    | ★ First Name:                                                                                                    | Jane                                                |                                       |                                                  |              |
|    | Middle Initial:                                                                                                    | Enter Middle Initial                                |                                       |                                                  |              |
|    | ★ Last Name:                                                                                                    | Public                                              |                                       |                                                  |              |
|    | Organization:                                                                                                    | Garfield Institute for Domesticated Cat             | S                                     |                                                  |              |
|    | ★ Email:                                                                                                    | jane.q.public@example.gov                           |                                       |                                                  |              |
|    | * Status:                                                                                                    | Active                                              | \$                                    |                                                  |              |
|    |                                                                                                    |                                                     |                                       |                                                  | Cancel Save  |

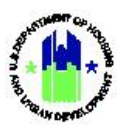

#### D4. Grantee | Remove Personnel

TA Providers with the Staff Rate role can remove personnel from a Labor Category in DRGR.

| Us | <b>er Role:</b> Grantee Us                                                                                                    | ser | Menu Option: | <b>Q</b> Manage Labor Categories |  |
|----|----------------------------------------------------------------------------------------------------|-----|--------------|----------------------------------|--|
| Pu | Purpose: Allow TA Provider to remove personnel from a labor category.                                                                                                    |     |              |                                  |  |
| 2  | Complete the following steps to remove personnel from a labor category:                                                                                                    |     |              |                                  |  |
| 1  | 1 To remove TA Personnel from a labor category, follow the steps in Section B1 above to search for the labor category.                                                                                                    |     |              |                                  |  |
| 2  | 2 Select the edit icon () in the "Action" column for the desired labor category to which the individual is associated. The "Manage Labor Category" page will open.                                                                                                    |     |              |                                  |  |
| 3  | 3 On the "Manage Labor Category" page in the Associated Personnel section, locate the desired individual.<br>Select the trash can icon (前) in the "Action" column to delete the desired association between the individual and the labor category.                                                                                                    |     |              |                                  |  |
|    | <ul> <li>Associated<br/>Personnel</li> <li>Personnel</li> <li>Email</li> <li>Organization</li> <li>Status</li> <li>Actions</li> <li>Actions</li> <li>Personnel</li> <li>Jane Public</li> <li>jane.q.public@example.gov</li> <li>Garfield Institute for Domesticated Cats</li> <li>Active</li> <li>Active</li> <li>Personnel</li> <li>Personnel</li></ul> |     |              |                                  |  |
| 4  | 4 As noted, only personnel that are not associated with a work plan for the labor category can be removed<br>from the labor category. If the staff is not associated with a work plan, then the success message will be<br>displayed and the association will be deleted. If the staff is associated with a work plan, then the user will<br>see a message explaining that the individual cannot be removed from the labor category.                                                                                                    |     |              |                                  |  |

## E. Manage TA Labor Rates

TA Providers with the Staff Rate role can add, edit, delete, and view Labor Category Rates. These actions are completed using the **<Manage Labor Categories>** link in the Administration module. Note that authorized users of this function are those with the Staff Rate role.

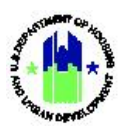

## E1. Grantee | Add a Labor Rate

TA Providers with the Staff Rate role can add new personnel to DRGR.

| Us | <b>er Role:</b> Grantee User                                                                                                    |                                                                                                    | Menu Option:                                                                                               | <b>Q</b> Manage Labor Categories                             |
|----|----------------------------------------------------------------------------------------------------|----------------------------------------------------------------------------------------------------|----------------------------------------------------------------------------------------------------|--------------------------------------------------------------|
| Pu | Purpose: Allow TA Providers with the Staff Rate role to a new labor category rate.                                                                                                    |                                                                                                    |                                                                                                    |                                                              |
| V  | Complete the followir                                                                                                    | ng steps to a new labor categ                                                                                                    | gory rate:                                                                                                 |                                                              |
| 1  | To add new rate to a labor category, follow the steps in Section B1 above to search for the desired labor category.                                                                                                    |                                                                                                    |                                                                                                    |                                                              |
| 2  | Select the edit icon (🗹)                                                                                                    | in the "Action" column. The                                                                                                    | "Manage Labor                                                                                              | Category" page will open.                                    |
| 3  | On the "Manage Labor (<br>page will load.                                                                                                    | Category" page in the Rates s                                                                                                    | section, select th                                                                                         | e <b><add rate=""></add></b> link. The "Add Rate"            |
|    | - Rates No Rates four * Note: Total                                                                                                    | id<br>Rate does not equal the sum of the other rates.                                                                                  |                                                                                                    | C Add Rate                                                   |
| 4  | Complete all information on completing these fiel                                                                                                    | n marked with an asterisk in<br>ds.                                                                                                    | the "Add Rate" p                                                                                           | bage. See table below for guidance                           |
|    | Add Rate                                                                                                    |                                                                                                    |                                                                                                    | ×                                                            |
|    | Please enter the dates and rates and click say                                                                                                    | re.                                                                                                    |                                                                                                    |                                                              |
|    | * Effective Start Date:                                                                                                    | iii mm/dd/yyyy                                                                                                    |                                                                                                    |                                                              |
|    | * Base Rate:                                                                                                    | Enter Base Rate                                                                                                    |                                                                                                    |                                                              |
|    | Fringe Rate:                                                                                                    | Enter Fringe Rate                                                                                                    |                                                                                                    |                                                              |
|    | Overhead Rate:                                                                                                    | Enter Overhead Rate                                                                                                    |                                                                                                    |                                                              |
|    | G&A/F&A Rate:                                                                                                    | Enter G&A/F&A Rate                                                                                                    |                                                                                                    |                                                              |
|    | ★ Total Rate:                                                                                                    | Enter Total Rate                                                                                                    |                                                                                                    |                                                              |
|    | * Status:                                                                                                    | Inactive                                                                                                    | \$                                                                                                    |                                                              |
|    |                                                                                                    | No Document found                                                                                                    | I                                                                                                    |                                                              |
|    | Cancel Save                                                                                                    |                                                                                                    |                                                                                                    |                                                              |
| 5  | 5 To save the labor category rate, select < <b>Save</b> >. A success message will be displayed. The "Manage Labor Cateogry" page will be refreshed. The new labor category rate will appear in the table in the Rates section. |                                                                                                    |                                                                                                    |                                                              |
|    | Rates  Effective Start D  08/01/2021  Note: Total Rate di                                                                                                    | State     Fringe Rate     Overhead Rate     G&/A/F&       \$1.00     \$0.00     \$0.00       bes not equal the sum of the other rates. | A Rate          Total Rates          Notes          I           \$0.00         \$5.00         *         In | Rate Status ♦     Actions ♦       active     Image: Status ♦ |

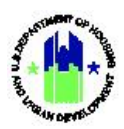

#### Add Staff Type Fields

All fields marked with an asterisk are required.

| Field                    | Guidance                                                                                                    |
|--------------------------|----------------------------------------------------------------------------------------------------|
| Effective Date*          | Enter a date in the proper format (mm/dd/yyyy).                                                                                                    |
| Base Rate/Hour(\$)*      | Enter a numeric value in each field (zero is an acceptable value); do not use the dollar sign (\$).                                                                                                    |
| Fringe Rate(\$)          | Enter a numeric value in each field (zero is an acceptable value); do not use the dollar sign (\$).                                                                                                    |
| Overhead Rate(\$)        | Enter a numeric value in each field (zero is an acceptable value); do not use the dollar sign (\$).                                                                                                    |
| G&A/F&A Rate(\$)         | Enter a numeric value in each field (zero is an acceptable value); do not use the dollar sign (\$).                                                                                                    |
| Total Rate per Hour(\$)* | Enter a numeric value in each field (zero is an acceptable value); do not use the dollar sign (\$).                                                                                                    |
| Status*                  | Defaults to pending approval; select "Inactive" to<br>deactivate the rate. Do not deactivate a rate unless all<br>reimbursement payments are complete, including indirect<br>cost rate adjustments, and all associated TA work plans<br>have a "Closed" status in DRGR. |

#### E2. Grantee | Labor Rate Supporting Documents

TA Providers with the Staff Rate role can upload, view, and delete supporting documents for a specific labor category in DRGR.

| Use | e <b>r Role:</b> Grantee                                                                                                    | User                                                                                             | Menu Option:    | <b>Q</b> Manage Labor Categories |  |  |  |  |  |
|-----|----------------------------------------------------------------------------------------------------|--------------------------------------------------------------------------------------------------|-----------------|----------------------------------|--|--|--|--|--|
| Pu  | Purpose: Allow TA Providers with the Staff Rate role to manage supporting documents for a specific labor rate                                                                                                    |                                                                                                  |                 |                                  |  |  |  |  |  |
| đ   | Complete the following steps to add, view, and delete a supporting document for a labor rate:                                                                                                    |                                                                                                  |                 |                                  |  |  |  |  |  |
| 1   | 1 To add supporting documentation for a labor rate, follow the steps in Section B1 above to search for the desired labor category.                                                                                                 |                                                                                                  |                 |                                  |  |  |  |  |  |
| 2   | Select the edit                                                                                                    | icon ( $oldsymbol{B}$ ) in the "Action" column. The                                              | "Manage Labor   | Category" page will open.        |  |  |  |  |  |
| 3   | <ul> <li>3 To add supporting documents for a specific labor category rate, select the paper clip icon ( ) icon in the Actions column of the Rate table. This action opens the "View Attachments" page.</li> <li>• Rates</li> </ul> |                                                                                                  |                 |                                  |  |  |  |  |  |
|     |                                                                                                    | 08/01/2021 \$1.00 \$0.00 \$0.00<br>* Note: Total Rate does not equal the sum of the other rates. | \$0.00 \$5.00 * | Inactive                         |  |  |  |  |  |

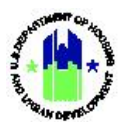

| er Role: Grantee User                                                                                                    |                                                                                  | Menu Opt                                                                    | Menu Option: <b>Q</b> Manage Labor Categories                                                  |                                                     |  |  |  |
|----------------------------------------------------------------------------------------------------|----------------------------------------------------------------------------------|-----------------------------------------------------------------------------|------------------------------------------------------------------------------------------------|-----------------------------------------------------|--|--|--|
|                                                                                                    |                                                                                  |                                                                             |                                                                                                |                                                     |  |  |  |
| Select the <b><add b="" document<=""></add></b>                                                                                                    | <b>t</b> > link to search for and                                                | d upload a docu                                                             | iment.                                                                                         |                                                     |  |  |  |
| View Attachments                                                                                                    |                                                                                  |                                                                             |                                                                                                | ×                                                   |  |  |  |
| Supporting Documents<br>The file size limit is 3MB. Valid file extensions ar<br>No results found.                                                                           | re: .pnggifjpgjpegdoc, .docx, .xls, .xlsx, .c.                                   | svpptpptx. and .pdf.                                                        | O Ad                                                                                           | dd Document                                         |  |  |  |
|                                                                                                    |                                                                                  |                                                                             |                                                                                                | Close                                               |  |  |  |
| When the file uploaded, it                                                                                                    | will be displayed in the                                                         | e supporting do                                                             | cuments table.                                                                                 |                                                     |  |  |  |
| View Attachments                                                                                                    |                                                                                  |                                                                             |                                                                                                | ×                                                   |  |  |  |
| Supporting Documents 1<br>The file size limit is 3MB. Valid file extensions<br>Name                                                                                         | s are: .png, .gif, .jpg, .jpeg, .doc, .docx, .xls, .x<br>Date                    | (lsx, .csv, .ppt, .pptx, and .pdf.<br><b>Type</b>                           | Uploaded By                                                                                    | Add Document                                        |  |  |  |
|                                                                                                    |                                                                                  |                                                                             |                                                                                                | Ø                                                   |  |  |  |
| Cupcakelpsum.pdf                                                                                                    | 07/01/2021                                                                       | PDF                                                                         | T062GA T062GA                                                                                  |                                                     |  |  |  |
| Cupcakelpsum.pdf                                                                                                    | 07/01/2021                                                                       | PDF                                                                         | T062GA T062GA                                                                                  |                                                     |  |  |  |
| Cupcakelpsum.pdf                                                                                                    | 07/01/2021                                                                       | PDF                                                                         | TO62GA TO62GA                                                                                  | Close                                               |  |  |  |
| Cupcakelpsum.pdf<br>To view/download a suppo<br>Actions column.<br>View Attachments                                                                                         | orting document, autho                                                           | PDF                                                                         | puld select the eye icc                                                                        | Close<br>on ( <b>④</b> ) in the                     |  |  |  |
| Cupcakelpsum.pdf<br>To view/download a suppo<br>Actions column.<br>View Attachments<br>Supporting Documents 1<br>The file size limit is 3MB. Valid file extension           | orting document, autho                                                           | PDF<br>prized users sho                                                     | puld select the eye icc                                                                        | Close<br>on (♥) in the                              |  |  |  |
| Cupcakelpsum.pdf<br>To view/download a support<br>Actions column.<br>View Attachments<br>Supporting Documents 1<br>The file size limit is 3MB. Valid file extension<br>Name | orting document, authorisms are: .pnggif, .jpgjpegdoc, .docx, .<br>Date          | PDF<br>prized users sho<br>.xls, .xlsx, .csv, .ppt, .pptx, ar<br>Type       | ould select the eye icc                                                                        | Close<br>on (♥) in the<br>• Add Document<br>Actions |  |  |  |
| Cupcakelpsum.pdf To view/download a suppor<br>Actions column View Attachments Supporting Documents 1 The file size limit is 3MB. Valid file extension Name Cupcakelpsum.pdf | orting document, authorisans are: .pnggifjpgjpegdoc, .docx<br>Date<br>07/01/2021 | PDF<br>Drized users sho<br>skls, sklsx, .csv, .ppt .pptx, ar<br>Type<br>PDF | ould select the eye icc<br>ould select the eye icc<br>nd .pdf.<br>Uploaded By<br>T062GA T062GA | Close<br>on (④) in the<br>Add Document<br>Actions   |  |  |  |

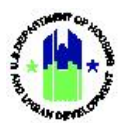

| Role: Grantee User                                                                      |                                                                                  | Menu Opt                                              | Categories                              |                          |
|-----------------------------------------------------------------------------------------|----------------------------------------------------------------------------------|-------------------------------------------------------|-----------------------------------------|--------------------------|
| /iew Attachments                                                                        |                                                                                  |                                                       |                                         |                          |
|                                                                                         |                                                                                  |                                                       |                                         |                          |
| Supporting Documents                                                                    | 1                                                                                |                                                       |                                         |                          |
| Supporting Documents                                                                    | 1<br>nsions are: .png, .gif, .jpg, .jpeg, .doc, .docx, .xl                       | s, .xlsx, .csv, .ppt, .pptx, an                       | id .pdf.                                | Add Document             |
| Supporting Documents The file size limit is 3MB. Valid file exter Name                  | 1<br>nsions are: .png, .gif, .jpg, .jpeg, .doc, .docx, .xl<br>Date               | s, .xlsx, .csv, .ppt, .pptx, an<br><b>Type</b>        | Uploaded By                             | Add Document             |
| Supporting Documents The file size limit is 3MB. Valid file exter Name Cupcakelpsum.pdf | 1<br>nsions are: .png, .gif, .jpg, .jpeg, .doc, .docx, .xl<br>Date<br>07/01/2021 | s, .xlsx, .csv, .ppt, .pptx, an<br><b>Type</b><br>PDF | d ,pdf.<br>Uploaded By<br>T062GA T062GA | Add Document     Actions |

## E3. Grantee | Edit a Labor Rate

TA Providers with the Staff Rate role can correct mistakes or change information on existing rates in DRGR.

| Us | <b>er Role:</b> Grantee Us                                                                | ser                                                                                                    | Menu Option: <b>Q</b> Manage Labor Categories |                                                       |                    |  |  |  |  |  |
|----|-------------------------------------------------------------------------------------------|----------------------------------------------------------------------------------------------------|-----------------------------------------------|-------------------------------------------------------|--------------------|--|--|--|--|--|
| Pu | <b>Purpose:</b> Allow TA Providers with the Staff Rate role to edit labor category rates. |                                                                                                    |                                               |                                                       |                    |  |  |  |  |  |
| V  | Complete the following steps to edit an existing Labor Category Rate:                     |                                                                                                    |                                               |                                                       |                    |  |  |  |  |  |
| 1  | Follow the steps in                                                                       | n Section B1 above to search for t                                                                                                    | he the desired lal                            | oor category.                                         |                    |  |  |  |  |  |
| 2  | Select the edit ico                                                                       | n (🗹) in the "Action" column. The                                                                                                    | e "Manage Labor                               | Category" page will                                   | open.              |  |  |  |  |  |
| 3  | On the "Manage L<br>icon ( 🗹 ) in the ",                                                  | .abor Category" page in the Rates<br>Action" column. The "Edit Labor R                                                                                                    | section, locate th<br>ate" page will op       | ne desired labor rate<br>en.                          | e. Select the edit |  |  |  |  |  |
|    | - Rates                                                                                   | Effective Start Date        Base Rate        Fringe Rate        Overh         08/01/2021       \$1.00       \$0.00       \$0.00         * Note: Total Rate does not equal the sum of the other rates. | ead Rate 🕴 G&A/F&A Rate 🖗<br>\$0.00 \$0.00    | Total Rates 🌵 Notes 🕆 Rate Status<br>S5.00 * Inactive | Actions 🛊          |  |  |  |  |  |
| 4  | In the "Edit Detail                                                                       | s" page, update the desired fields                                                                                                    | . Then, select <b><sa< b=""></sa<></b>        | IVe>.                                                 |                    |  |  |  |  |  |

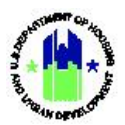

|                                                   |                                              | Wend O                            |               |              |
|---------------------------------------------------|----------------------------------------------|-----------------------------------|---------------|--------------|
| Edit Rate                                         |                                              |                                   |               | ×            |
| Please enter the dates and rates and click save   |                                              |                                   |               |              |
| ★ Effective Start Date:                           | ₩ 08/01/2021                                 |                                   |               |              |
| ★ Base Rate:                                      | 1.00                                         |                                   |               |              |
| Fringe Rate:                                      | Enter Fringe Rate                            |                                   |               |              |
| Overhead Rate:                                    | Enter Overhead Rate                          |                                   |               |              |
| G&A/F&A Rate:                                     | Enter G&A/F&A Rate                           |                                   |               |              |
| ★ Total Rate:                                     | 5.00                                         |                                   |               |              |
| * Status:                                         | Inactive                                     |                                   | \$            |              |
| Supporting Documents 1                            |                                              |                                   |               |              |
| The file size limit is 3MB. Valid file extension: | are: .png, .gif, .jpg, .jpeg, .doc, .docx, . | xls, .xlsx, .csv, .ppt, .pptx, ar | nd .pdf.      | Add Document |
| Name                                              | Date                                         | Туре                              | Uploaded By   | Actions      |
| Cupcakelpsum.pdf                                  | 07/01/2021                                   | PDF                               | T062GA T062GA | 0            |
|                                                   |                                              |                                   |               |              |
|                                                   |                                              |                                   |               |              |

## E4. Grantee | Deactivate a Labor Rate

TA Providers with the Staff Rate role can correct mistakes or change information on existing rates in DRGR.

| Us | <b>er Role:</b> Grantee Us                                                                                                    | er                      |             | Menu Option: <b>Q</b> Manage Labor Categories |                           |  |  |  |  |  |
|----|----------------------------------------------------------------------------------------------------|-------------------------|-------------|-----------------------------------------------|---------------------------|--|--|--|--|--|
| Pu | Purpose: Allow TA Providers with the Staff Rate role to edit labor category rates.                                                                             |                         |             |                                               |                           |  |  |  |  |  |
| V  | Complete the following steps to edit an existing Labor Category Rate:                                                                                          |                         |             |                                               |                           |  |  |  |  |  |
| 1  | 1 Follow the steps in Section B1 above to search for the the desired labor category.                                                                           |                         |             |                                               |                           |  |  |  |  |  |
| 2  | Select the edit icor                                                                                                    | n (🗹) in the "Action" d | column. The | "Manage Labor                                 | Category" page will open. |  |  |  |  |  |
| 3  | 3 On the "Manage Labor Category" page in the Rates section, locate the desired labor rate. Select the deactivate icon ( ♠) in the "Action" column.             |                         |             |                                               |                           |  |  |  |  |  |
|    | Rates      Effective Start Date      Base Rate      Fringe Rate      Overhead Rate      G&A/F&A Rate      Total Rates      Notes      Rate Status      Actions |                         |             |                                               |                           |  |  |  |  |  |
|    | 08/01/2021 \$1.00 \$0.00 \$0.00 \$0.00 \$5.00 * Inactive * & * Note: Total Rate does not equal the sum of the other rates.                                     |                         |             |                                               |                           |  |  |  |  |  |
|    |                                                                                                    |                         |             |                                               |                           |  |  |  |  |  |

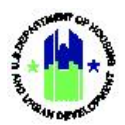

-

| Us | er Role: Grantee User                                                                 |                          | Menu Option:                | <b>Q</b> Manage Labor Categories    |
|----|---------------------------------------------------------------------------------------|--------------------------|-----------------------------|-------------------------------------|
| 4  | A confirmation dialog box will be displ<br><ok> to confirm the deactivate action</ok> | ayed near t              | he top of the "Mana         | age Labor Category" page. Select    |
|    | Disaster Recovery Grant Reporting System                                              | Inactivat                | te Rate ×                   | ▲ ★ 重、\$、 Φ、 ♥、 単、 L、 TOEZGA TOEZGA |
|    | 🔛 Manage Labor Category                                                               |                          | you want to inactivate this | 4 Back 🛷 Submit                     |
|    | Details TA Provider:                                                                  | labor catego             | Cancel OK                   | Cedit<br>Details                    |
|    | Labor Category in the<br>Rate Type:                                                   | Staff<br>Project Manager |                             |                                     |
|    | Status:                                                                               | ACTIVE                   |                             |                                     |

## E5. Grantee | Delete a Labor Rate

TA Providers with the Staff Rate role can delete rates in DRGR. Note: Rates associated with TA work plans cannot be deleted; users may delete only those rates not associated with work plans.

| User Role: Grantee User                                                                                                    | Menu Option: <b>Q</b> Manage Labor Categories                                                    |  |  |  |  |  |  |  |  |
|----------------------------------------------------------------------------------------------------|--------------------------------------------------------------------------------------------------|--|--|--|--|--|--|--|--|
| Purpose: Allow TA Providers with the Staff Rate role to a                                                                                                    | delete rates.                                                                                    |  |  |  |  |  |  |  |  |
| Complete the following steps to delete an existing                                                                                                    | rate:                                                                                            |  |  |  |  |  |  |  |  |
| 1 To delete a labor category rate, follow the steps in Section B1 above to search for the desired labor category.                                                                                                    |                                                                                                  |  |  |  |  |  |  |  |  |
| 2 Select the edit icon ( 🗹 ) in the "Action" column. The                                                                                                    | 2 Select the edit icon ( 🗹 ) in the "Action" column. The "Manage Labor Category" page will open. |  |  |  |  |  |  |  |  |
| 3 On the "Manage Labor Category" page in the Rates s<br>Select the trash can icon (m) in the "Action" column<br>• Rates Effective Start Date Base Rate Fringe Rate Overhead 08/01/2021 S1.00 S0.00 • Note: Total Rate does not equal the sum of the other rates.                                                                                                    | ection, locate the desired labor rate. Select the to delete the desired labor rate.              |  |  |  |  |  |  |  |  |
| <ul> <li>A confirmation dialog box will be displayed near the confirm the delete action.</li> <li>Disaster Recovery Grant Reporting System</li> <li>Delete Rate</li> <li>Manage Labor Category</li> <li>Details</li> <li>TA Provider:</li> <li>Labor Category/Title: Chief Category/Title: Chief Category/Title: Staff</li> <li>Occupation Type: Program Manager</li> <li>Status: ACTIVE</li> </ul> | top of the "Manage Requests" page. Select <b><ok></ok></b> to                                    |  |  |  |  |  |  |  |  |

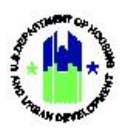

### E6. Grantee | Submit Labor Rates for Review

TA Providers with the Staff Rate role can submit one or more labor category rates in DRGR. Note: All rate that are not in "Approved" or "Inactive" status will be submited to HUD for review.

| User Role: Grantee Us                                                                                                    | er                                                                                                    | Menu Option: <b>Q</b> Manage Labor Categories                                                              |  |  |  |  |  |  |  |
|----------------------------------------------------------------------------------------------------|----------------------------------------------------------------------------------------------------|----------------------------------------------------------------------------------------------------|--|--|--|--|--|--|--|
| Purpose: Allow TA Pro                                                                                                    | oviders with the Staff Rate role to c                                                                                                    | delete rates.                                                                                              |  |  |  |  |  |  |  |
| Complete the fo                                                                                                    | llowing steps to delete an existing                                                                                                    | rate:                                                                                                    |  |  |  |  |  |  |  |
| 1 To submit a labor of the desired labor of the desired labor of the des | category rate(s) to HUD for approv<br>category.                                                                                                    | al, follow the steps in Section B1 above to search for                                                     |  |  |  |  |  |  |  |
| 2 Select the edit icor                                                                                                    | n ( 🗹 ) in the "Action" column. The                                                                                                    | e "Manage Labor Category" page will open.                                                                  |  |  |  |  |  |  |  |
| <ol> <li>Select the <b><submit< b=""></submit<></b></li> <li>Labor Category" particular</li> <li>Note: System dete</li> </ol>                                                                                                    | > option above the Details section<br>age will open.<br>rmines if a rate is auto-approved.                                                                                                    | n on the "Manage Labor Category" page. The "Submit<br>An email is sent automatically when a Labor Category |  |  |  |  |  |  |  |
| is approved by the                                                                                                    | system.<br>abor Category                                                                                                    | < Back 🛛 🍈 Delete 😻 Submit                                                                                 |  |  |  |  |  |  |  |
| Details                                                                                                    | TA Provider:       Chief Cat Wrangler         Labor Category/Title:       Chief Cat Wrangler         Rate Type:       Staff         Occupation Type:       Program Manager         Status:       ACTIVE | G Edit<br>Details                                                                                          |  |  |  |  |  |  |  |
| 4 The labor category<br>Comments field. Tl                                                                                                    | name will apper in the Labor Rate<br>hen, select <b><save></save></b> .                                                                                                    | e Title field. Enter a comment in the Submission                                                           |  |  |  |  |  |  |  |
| Submit Labor Category                                                                                                    | for Review                                                                                                    | ×                                                                                                    |  |  |  |  |  |  |  |
| If you wish to submit this Labo                                                                                                    | If you wish to submit this Labor Category for review, please enter Comments. NOTE: The comment should be relective of any changes made to the Labor Category.                                           |                                                                                                    |  |  |  |  |  |  |  |
| * Submission                                                                                                    | Comments: EnterComments                                                                                                    |                                                                                                    |  |  |  |  |  |  |  |
|                                                                                                    |                                                                                                    | Cancel 🖬 Save                                                                                              |  |  |  |  |  |  |  |

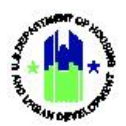

| ser Role: Grantee User                                                                                                    | Menu Optic                                                                                                    | Menu Option: <b>Q</b> Manage Labor Categories                                             |  |  |  |  |  |
|----------------------------------------------------------------------------------------------------|----------------------------------------------------------------------------------------------------|-------------------------------------------------------------------------------------------|--|--|--|--|--|
| After selecting < <b>Save</b> >, DRGR displays a<br>addresses and edit the email message b<br>email addresses identified or choose < <b>C</b> | n " <b>Create Email"</b> page. Th<br>pefore it is sent. Choose < <b>S</b><br>C <b>ancel</b> > to not send any no | e user may add or remove email<br><b>Send</b> > to send the email notice to the<br>otice. |  |  |  |  |  |
| CPD   Disaster Recovery Grant Reporting System                                                                                                | Y-19-TA-NY-0019                                                                                                  | ▲ 希 血、\$、亞、◆、 查、 Location                                                                 |  |  |  |  |  |
| Create Email <ul> <li>Success: Labor Category has been submitted.</li> </ul>                                                                  |                                                                                                    |                                                                                           |  |  |  |  |  |
| "Indicates Required Field<br>Note: Multiple email addresses must be separated by a semi-colon. For Example: abcl<br>"To]:                     | @hud.gov; xyz@hud.gov                                                                                            |                                                                                           |  |  |  |  |  |
| HUD_Approver@example.gov                                                                                                    |                                                                                                    |                                                                                           |  |  |  |  |  |
| [CC]:                                                                                                    |                                                                                                    |                                                                                           |  |  |  |  |  |
| Grantee@example.gov                                                                                                    |                                                                                                    | <i>b</i>                                                                                  |  |  |  |  |  |
| *Subject:                                                                                                    |                                                                                                    |                                                                                           |  |  |  |  |  |
| DRGR Notification[51] - Labor Category Title Chief Cat Wrangler has been                                                                      | en submitted for approval                                                                                        |                                                                                           |  |  |  |  |  |
| Message:                                                                                                    |                                                                                                    |                                                                                           |  |  |  |  |  |
| DRGR Notification[51] - Labor Category Title Chief Cat Wrangle                                                                                | er has been submitted for approval                                                                               |                                                                                           |  |  |  |  |  |
|                                                                                                    |                                                                                                    |                                                                                           |  |  |  |  |  |
|                                                                                                    |                                                                                                    | <i>h</i>                                                                                  |  |  |  |  |  |
| Send Cancel                                                                                                    |                                                                                                    |                                                                                           |  |  |  |  |  |
|                                                                                                    |                                                                                                    |                                                                                           |  |  |  |  |  |
| HUD.GOV                                                                                                    | DRGR R8.4                                                                                                    |                                                                                           |  |  |  |  |  |

## F. Review Labor Rates

Authorized HUD Users can search for and review Labor Categories, Personnel, and Labor Category Rates, which require HUD approval. These actions are completed using the <Review Labor Categories> link in the Administration module. Note that authorized users of this function are HUD users in a Staff Rate user group for a TA grant or appropriation.

## F1. HUD | Review Labor Rates

| User Role: HUD Users                                                     | Menu Option: <b>Q</b> Manage Labor Categories                     |  |  |  |  |  |  |  |  |
|--------------------------------------------------------------------------|-------------------------------------------------------------------|--|--|--|--|--|--|--|--|
| Purpose: Allow authorized HUD Users to search existing labor categories. |                                                                   |  |  |  |  |  |  |  |  |
| Complete the following steps to search existing Lab                      | Complete the following steps to search existing Labor Categories: |  |  |  |  |  |  |  |  |

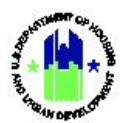

| Us | er Role: HUD                                                 | Users                                                                               |                                                    |                                                                  | Mer                                                    | nu Opt                    | tion:                               | <b>Q</b> Mar                               | nage La                       | abor                               | Cate                             | gories                              |                                |
|----|--------------------------------------------------------------|-------------------------------------------------------------------------------------|----------------------------------------------------|------------------------------------------------------------------|--------------------------------------------------------|---------------------------|-------------------------------------|--------------------------------------------|-------------------------------|------------------------------------|----------------------------------|-------------------------------------|--------------------------------|
| 1  | To search fo<br>A1 above. Se<br>HUD user is a                | r a Labor Categor<br>elect the <b><manag< b=""><br/>authorize to revie</manag<></b> | ry, navigate<br><b>e Labor Cat</b><br>ew rates, th | to the <b>Ad</b><br>tegories> I<br>nen the <b><n< b=""></n<></b> | <b>ministrati</b><br>ink, to loa<br><b>1anage La</b> l | on mo<br>d the'<br>bor Ca | odule :<br>"Revie<br><b>atego</b> r | and loc<br>ew Labo<br>r <b>ies&gt;</b> lir | ate th<br>or Cate<br>nk is no | e <b>Sta</b> t<br>egory'<br>ot ava | <b>ff Ra</b><br>" paរ្<br>ailabl | <b>tes</b> men<br>ge. Note<br>le.   | u. See<br>e: If the            |
|    | CPD   Disaster Recovery G                                    | rant Reporting System                                                               |                                                    |                                                                  | Abt Associates Inc   Z-2                               | 1-TA-MD-0001              |                                     | <b>a</b>                                   | 合血・                           | \$- @-                             | <b>€</b> - ¥                     | • T015FOLast<br>[T015FO]            | I, T015FOFirst                 |
|    | Review Labor Category                                        |                                                                                     |                                                    |                                                                  |                                                        |                           |                                     |                                            |                               |                                    |                                  |                                     |                                |
|    | Search Criteria 👻                                            |                                                                                     |                                                    |                                                                  |                                                        |                           |                                     |                                            |                               |                                    |                                  | Show Le                             | ess Criteria                   |
|    | Labor Category/Title:                                        | Enter Labor Category/Title                                                          |                                                    |                                                                  | TA Provider :                                          |                           | Enter TA                            | Provider                                   |                               |                                    |                                  |                                     |                                |
|    | Effective Start Date:                                        | mm/dd/yyyy                                                                          |                                                    |                                                                  | Occupation Ty                                          | oe:                       | Select O                            | Dne                                        |                               |                                    |                                  | ~                                   |                                |
|    | Rate Type:                                                   | Select One                                                                          |                                                    | ~                                                                | Program Name                                           | :                         | Select O                            | Dne                                        |                               |                                    |                                  | ~                                   |                                |
|    | Rate Status:                                                 | Select Option                                                                       |                                                    | ~                                                                | First Name:                                            |                           | Enter Per                           | rsonnel First Name                         |                               |                                    |                                  |                                     |                                |
|    | Last Name:                                                   | Enter Personnel Last Name                                                           |                                                    |                                                                  | Personnel Orga                                         | mization:                 | Enter Per                           | rsonnei Organizatio                        | m                             |                                    |                                  |                                     |                                |
|    |                                                              |                                                                                     |                                                    | Res                                                              | set Search                                             |                           |                                     |                                            |                               |                                    |                                  |                                     |                                |
| 2  | On the "Revi<br>Categories S                                 | ew Labor Catego<br>earch Fields″ tab                                                | ry" page, e<br>le in Sectio                        | nter searc<br>n B1 for a                                         | h criteria<br>descriptio                               | to acc<br>n of s          | ess th<br>earch                     | ne desir<br>fields.                        | ed Lab                        | oor Ca                             | atego                            | ory. See                            | "Labor                         |
|    | Labor Catego<br>Category" pa<br>Section C4 o<br>view support | pries that are in P<br>age. This page do<br>f this Chapter to<br>ting documents t   | Pending Appoes not yet<br>view the la<br>o rates.  | oroval stat<br>display att<br>bor catego                         | us are dis<br>achments<br>ory suppor                   | played<br>assoc<br>ting d | d in th<br>ciated<br>locum          | ie seard<br>I with a<br>ients, a           | ch resu<br>labor<br>nd Se     | Ilts fo<br>categ<br>ction          | or the<br>gory<br>E2 c           | e "Revie<br>or a rate<br>of this Ch | w Labor<br>e. Use<br>napter to |
|    | CPD   Disaster Recovery Gr                                   | ant Reporting System                                                                |                                                    |                                                                  | Abt Associates Inc   Z-21-1                            | A-MD-0001                 |                                     | <b>a</b>                                   | <b>☆</b> 査・\$                 | - 44- (                            | ₿- ₩-                            | T015FOLast, T0<br>[T015FO]          | 15FOFirst                      |
|    | Review Labo                                                  | Category                                                                            |                                                    |                                                                  |                                                        |                           |                                     |                                            |                               |                                    |                                  |                                     | k                              |
|    | Search Criteria 🗸                                            |                                                                                     |                                                    |                                                                  |                                                        |                           |                                     |                                            |                               |                                    |                                  | Show Less 0                         | Criteria                       |
|    | Labor Category/Title:                                        | Enter Labor Category/Title                                                          |                                                    |                                                                  | TA Provider :                                          |                           | Enter TA Pro                        | ovider                                     |                               |                                    |                                  |                                     |                                |
|    | Effective Start Date:                                        | mm/dd/yyyy                                                                          |                                                    | =                                                                | Occupation Type                                        |                           | Select One                          | ł                                          |                               |                                    |                                  | ~                                   |                                |
|    | Rate Type:                                                   | Select One                                                                          |                                                    | ~                                                                | Program Name:                                          |                           | Select One                          | 1                                          |                               |                                    |                                  | ~                                   |                                |
|    | Rate Status:                                                 | Select Option                                                                       |                                                    | ~                                                                | First Name:                                            |                           | Enter Perso                         | nnel First Name                            |                               |                                    |                                  |                                     |                                |
|    | Last Name:                                                   | Enter Personnel Last Name                                                           |                                                    |                                                                  | Personnel Organi                                       | zation:                   | Enter Perso                         | nnel Organization .                        |                               |                                    |                                  |                                     |                                |
|    |                                                              |                                                                                     |                                                    | Reset                                                            | Search                                                 |                           |                                     |                                            |                               |                                    |                                  |                                     |                                |
|    | Search Results 2                                             |                                                                                     | Occupatio                                          | on Number Of                                                     | Effective Start                                        | Base                      | Fringe                              | Overhead                                   | G&A/F&A                       | Total                              | Rate                             | Number of                           |                                |
|    | TA Provider                                                  | Labor Category Name                                                                 | Program Type                                       | Personnel                                                        | Date                                                   | Rate \$74.52              | Rate \$0.00                         | Rate                                       | Rate \$0.00                   | Rate                               | Status                           | Attachments                         | · ·                            |
|    |                                                              |                                                                                     | TA Houston                                         | 1                                                                | 12/01/2021                                             | \$215.00                  | \$0.00                              | *0.00                                      | \$0.00                        | \$215.00                           | Approval                         |                                     |                                |
|    |                                                              | ionice internet corjon / zono                                                       | IA Housing<br>Specialist                           | 1                                                                | 12/01/2021                                             | \$215.00                  | \$0.00                              | \$0.00                                     | \$0.00                        | \$215.00                           | Pending<br>Approval              | U                                   |                                |
|    |                                                              |                                                                                     |                                                    | M First 4 P                                                      | revious Next Last M                                    |                           |                                     |                                            |                               |                                    |                                  | Show 10 R                           | ows ¢                          |

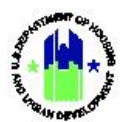

| User Role: HUD Users                                                                                      |                         |                                                                |                                         | Menu                   | Optio                               | n: <b>Q</b>      | Manag                                | ge Labo                             | or Ca                                | tegor                                                        | ies                                                                  |
|----------------------------------------------------------------------------------------------------|-------------------------|----------------------------------------------------------------|-----------------------------------------|------------------------|-------------------------------------|------------------|--------------------------------------|-------------------------------------|--------------------------------------|--------------------------------------------------------------|----------------------------------------------------------------------|
| 4 Locate the desired labor cate<br><b><review rates=""></review></b> located on the<br>page will open.    | gories an<br>e right si | d rates,<br>de of th                                           | , then se<br>ne page                    | elect the o<br>beneath | checkk<br>the Se                    | oox in<br>arch F | the firs<br>Results                  | st colui<br>table.                  | mn. 1<br>The                         | Then,<br>"Rev                                                | select<br>iew Results <b>"</b>                                       |
| Search Results 2                                                                                          | Program<br>TA<br>TA     | Occupation<br>Type<br>Program Manager<br>Housing<br>Specialist | Number Of<br>Personnel 1 1 1 K First *P | Effective Start Date   | Base<br>Rate<br>\$74.52<br>\$215.00 | Fringe<br>Rate   | Overhead<br>Rate<br>\$0.00<br>\$0.00 | G&A/F&A<br>Rate<br>\$0.00<br>\$0.00 | Total<br>Rate<br>\$74.52<br>\$215.00 | Rate<br>Status<br>Pending<br>Approval<br>Pending<br>Approval | Number of<br>Attachments<br>0<br>0<br>Show 10 Rows •<br>Review Rates |
| 5 Enter a comment in the Revie<br>Review Labor Category<br>* Review Comments:                             | ew Comm                 | nents fie                                                      | eld.                                    |                        |                                     |                  |                                      |                                     |                                      |                                                              | ×                                                                    |
| Supporting Documents o<br>The file size limit is 3MB. Valid file extensions are: .pr<br>No results found. | ng, .gif, .jpg, .jpe    | rg, .doc, .docx,                                               | ; .xls, .xlsx, .cs                      | v, .ppt, .pptx, and    | I.pdf.                              | Са               | ncel                                 | Deactivate                          | ØF                                   | Reject                                                       | Add Document                                                         |
| 6 Click the Add Documents option Review Labor Category                                                    | to uploac               | l suppor                                                       | ting doc                                | uments du              | iring th                            | e revie          | w proc                               | ess.                                |                                      |                                                              | ×                                                                    |
| * Review Comments:                                                                                        | EnterComme              | ents                                                           |                                         |                        |                                     |                  |                                      |                                     |                                      |                                                              |                                                                      |
| Supporting Documents 0<br>The file size limit is 3MB. Valid file extensions a<br>No results found.        | re: .png, .gif, .j      | pg, .jpeg, .do                                                 | oc, .docx, .xk                          | s, .xlsx, .csv, .pp    | t, .pptx, ar                        | nd .pdf.<br>Cano | cel O C                              | Deactivate                          | ⊗ R                                  | eject                                                        | Add Document                                                         |
| L                                                                                                    |                         |                                                                |                                         |                        |                                     |                  |                                      |                                     |                                      |                                                              |                                                                      |

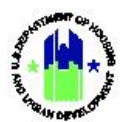

| Us | er Role: HUD Users Menu Option: Q Manage Labor Categories                                                                                                    |
|----|----------------------------------------------------------------------------------------------------|
| 7  | Select the file to upload and click the SAVE buttonto return to the Review Labor Category screen.                                                                                                    |
|    | Add Supporting Documents ×                                                                                                    |
|    | ★ Select Access Type:   Private  Public                                                                                                    |
|    | * Select File to Upload: Choose File No file chosen                                                                                                    |
|    | Cancel Save                                                                                                    |
|    |                                                                                                    |
| 8  | Finally, Click the desired review status button. Note that the selected status will be applied to all of the labor categories that were selected in the Search Results table on the "Review Labor Category" page. The DRGR System will send a notification to the TA Provider regarding the outcome of the review.                                                                                                    |
|    | Review Labor Category ×                                                                                                    |
|    | ★ Review Comments: EnterComments                                                                                                    |
|    |                                                                                                    |
|    | Supporting Documents 0                                                                                                    |
|    | Supporting Documents  The file size limit is 3MB. Valid file extensions are: .png, .gif, .jpg, .jpeg, .doc, .docx, .xls, .xlsx, .csv, .ppt, .pptx, and .pdf.                                                                                                    |
|    | Supporting Documents<br>The file size limit is 3MB. Valid file extensions are: .pnggifjpgjpegdoc, .docx, .xls, .xlsx, .csvppt, .pptx, and .pdf.<br>No results found.<br>Cancel<br>Cancel<br>Can |

## G. Microstrategy Reports Related to Labor Rates

All labor rate reports are included in the Global Admin folder in Microstrategy. Microstrategy reports are accessible by accessing the Data Analytics module in DRGR, and more detailed instruction on using reports in DRGR can be found in Chapter 35 of the DRGR Manual. The available labor rate reports for Grantee and HUD Users are listed below:

- T61 TA Labor Rates & People
- T62 TA Staff on Work Plan
- T63 TA Staff on Work Plan Tasks